## YouTube 用の動画を撮影する

動画共有サイト「YouTube」に投稿すると、あなたが撮影した動画を家族や 友人と手軽に共有することができ、楽しみが更に広がります。 アップロード撮影をすると、YouTube にアップロードできる 10 分以内の 動画を撮影することができます。

メモ: -YouTube については、下記をご覧ください。 http://www.youtube.com/

1 動画を選ぶ

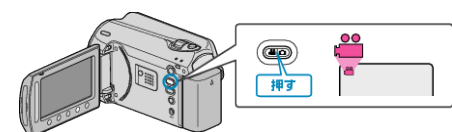

- アイコンが動画モードになります。
- **2** UPLOAD/EXPORT ボタンを押し、アップロード設定/EXPORT設 定メニューを表示する

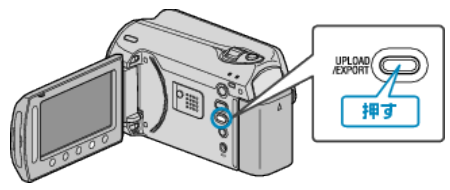

3 "アップロード撮影"を選び、@ ボタンをタッチする

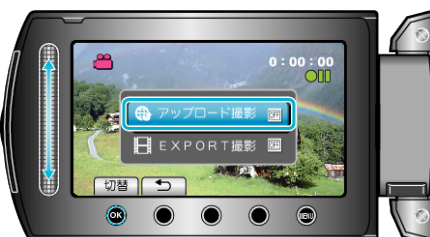

- 押すたびに、ON と OFF が切り替わります。
- 設定を解除するときは、「OFF」にしてください。
- 設定が終わったら、<</li>
  ボタンをタッチしてください。
- 4 撮影を開始する

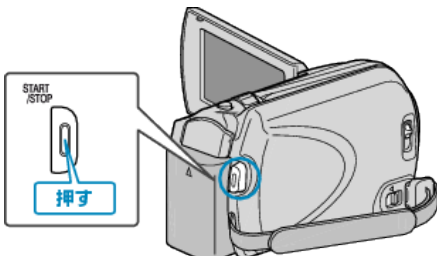

- もう一度押すと撮影を停止します。
- アップロード用の動画は、最大 10 分間撮影できます。 撮影時間が10分経つと、自動的に撮影が停止します。 メモ: -
- アップロード撮影では、YouTube の時間制限である 10 分間のみ撮影が できます。
- アップロード用の動画としてファイルフォーマットを変換することは、 本機ではできません。
- 動画ファイルのアップロードは、「動画をアップロードするには」をご覧 ください。
- 撮影が停止すると、アップロード撮影アイコンが消えます。
- もう一度アップロード用の動画を撮影したいときは、設定し直してくだ さい。

## 動画をアップロードするには

付属ソフト[Everio MediaBrowser]を使って YouTube にアップロードでき ます。

ソフトをパソコンにインストールして、本機をパソコンに接続してくださ い。

• ソフトの操作については、同ソフトのヘルプをご覧ください。

## 動画をアップロードできないときは

- YouTube のアカウントが作成されているか確認してください。 (YouTube へのアップロードには、YouTube のアカウントが必要で す。)
- 付属ソフト「Everio MediaBrowser」のヘルプの「最新の製品情報はこち ら」の「Q&A」、「最新情報」、「ダウンロード情報」などを確認してくださ い。